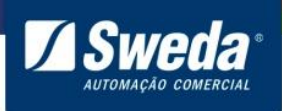

SI-150

# Manual de Instalação SI-150

Este manual tem caráter técnico-informativo, sendo propriedade da SWEDA. Todos os direitos reservados.

Nenhuma parte deste manual pode ser reproduzida ou armazenada por processo mecânico, eletrônico, de fotocópia, de gravação ou de qualquer outro tipo, sem autorização prévia e por escrito da SWEDA.

Todos os cuidados foram tomados na preparação deste manual. Entretanto, a SWEDA não assume nenhuma responsabilidade por erros, imprecisões ou omissões em seu conteúdo, assim como por quaisquer tipos de danos, perdas ou lucros cessantes decorrentes do uso da informação aqui contida.

As informações contidas neste manual estão sujeitas a alteração sem aviso prévio.

Edição de Março de 2017

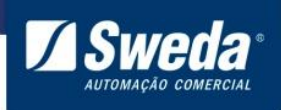

SI-150

# Índice

| 1. Informações para instalação  | 3 |
|---------------------------------|---|
| 2. Download do driver           | 3 |
| 3. Ligando a impressora         | 4 |
| 3. Instalando o driver no Linux | 5 |

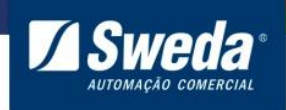

SI-150

### 1. Informações para instalação

Sistemas operacionais suportados: Linux - 32/64 Bits.

#### 2. Download do driver

Para fazer o download do driver de instalação acesse o site <u>www.sweda.com.br</u>, clique no menu **Produtos**, **Impressora Não Fiscal** e selecione **SI-150**.

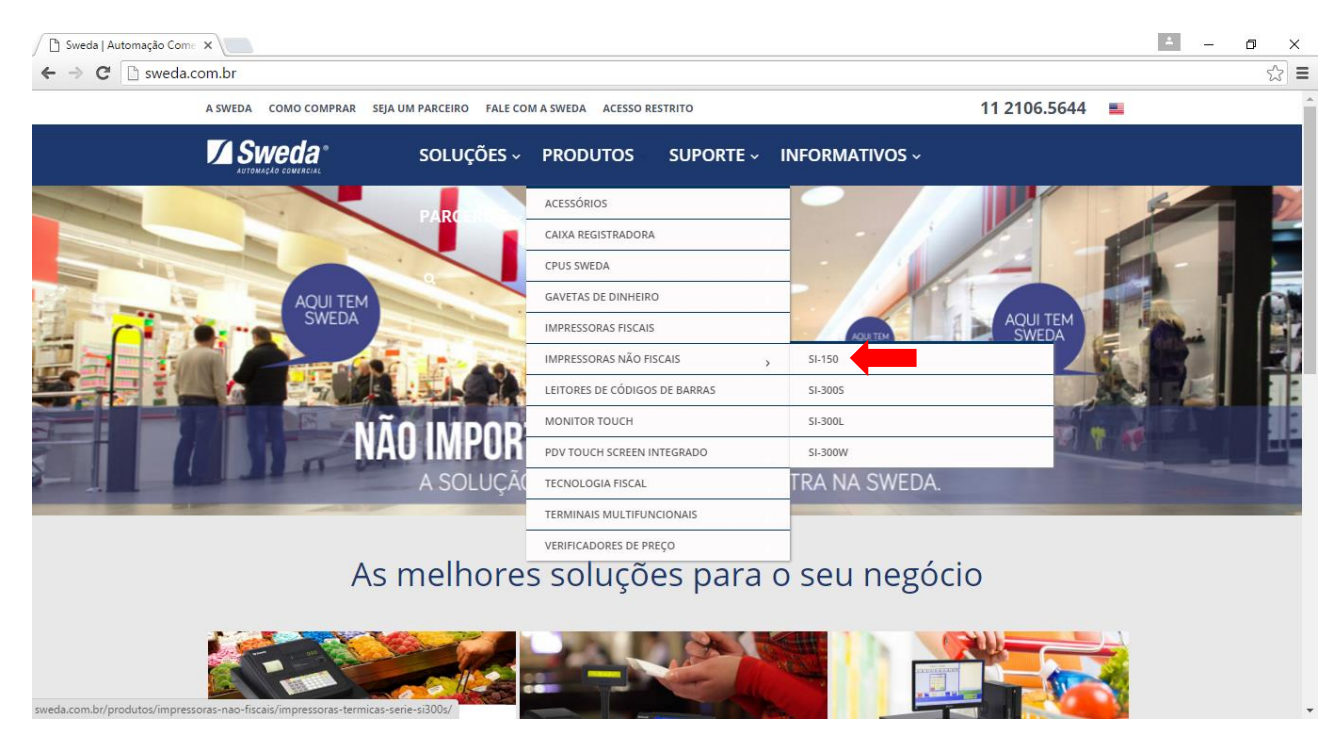

Clique no menu Drivers Linux e faça o download do Driver USB - Linux - 32 e 64 bits

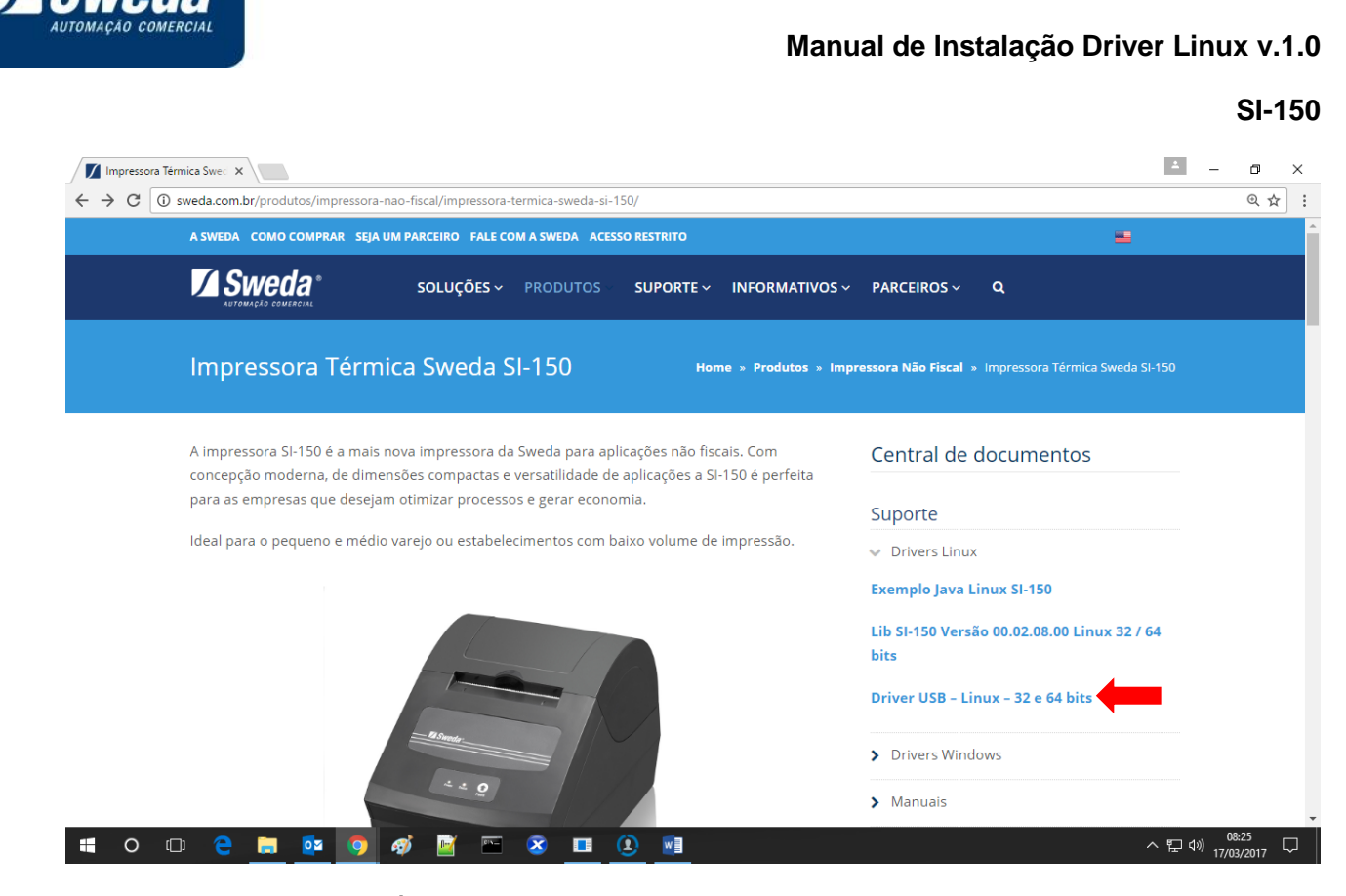

Descompacte a pasta na Área de Trabalho.

### 3. Ligando a impressora

Desembale a SI-150, conecte o cabo USB ou Serial entre a impressora e computador, em seguida conecte a fonte de energia.

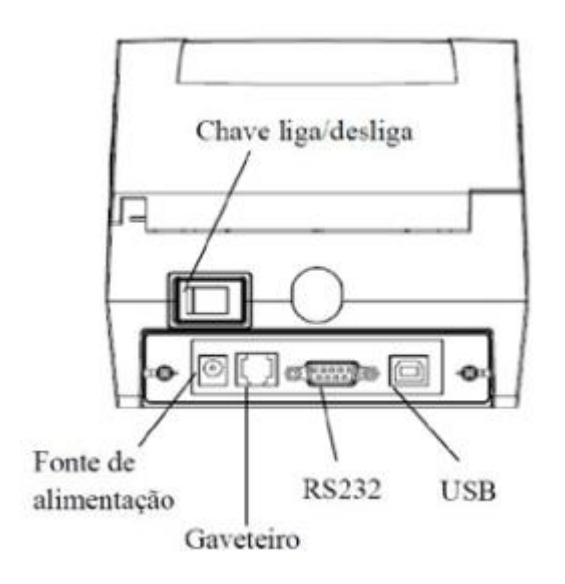

Mantenha pressionado o botão Feed e ligue a impressora até seja impresso o auto teste que contém informações das configurações do equipamento.

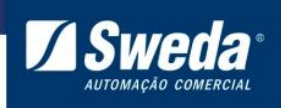

SI-150

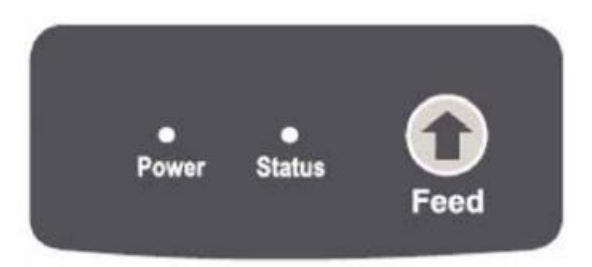

Localize o parâmetro **USB\_CLASS.** Se estiver marcado **Com Class** indica que a impressora está emulando uma porta COM Virtual. Caso esteja marcado **Printer Class** indica que a impressora está emulando USB padrão. Anote essa informação, pois ela será usada no final da instalação.

| ==== Selfte    | est Page ====  |
|----------------|----------------|
| Version:       | V1.014 (16K)   |
| RomSize:       | 512KB          |
| Serial Number: | 100664832      |
| Modify date:   | 2015/07/28     |
| Command mode:  | EPSON(ESC/POS) |
| Interface1:    | USB 2.C        |
| USB_CLASS:     | Comm Class     |
| Interface2:    | RS232          |
| Baudrate:      | 115200bps      |
| Start Bit:     | 1 bit          |
| Data bits:     | 8 bit          |
| Parity Check:  | None           |
| Stop Bit:      | 1 bit          |
| Handshaking    | RIS/CIS        |
| Cutter:        | No             |
| Print Density: | Light          |
| Print Width:   | 72mm           |
| Print Speed:   | 150mm/sec(Max) |

## 3. Instalando o driver no Linux

Descompacte o driver na pasta Downloads, abra o terminal e execute os seguintes comandos:

sudo su insira a senha root cd Downloads chmod 777 -R aclas\_ppx\_cups\_x64\_v.1000 cd aclas\_ppx\_cups\_x64\_v.1000 ./setup.sh

A mensagem "Install Complete" será exibida quando o processo de instalação terminar.

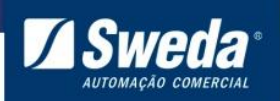

SI-150

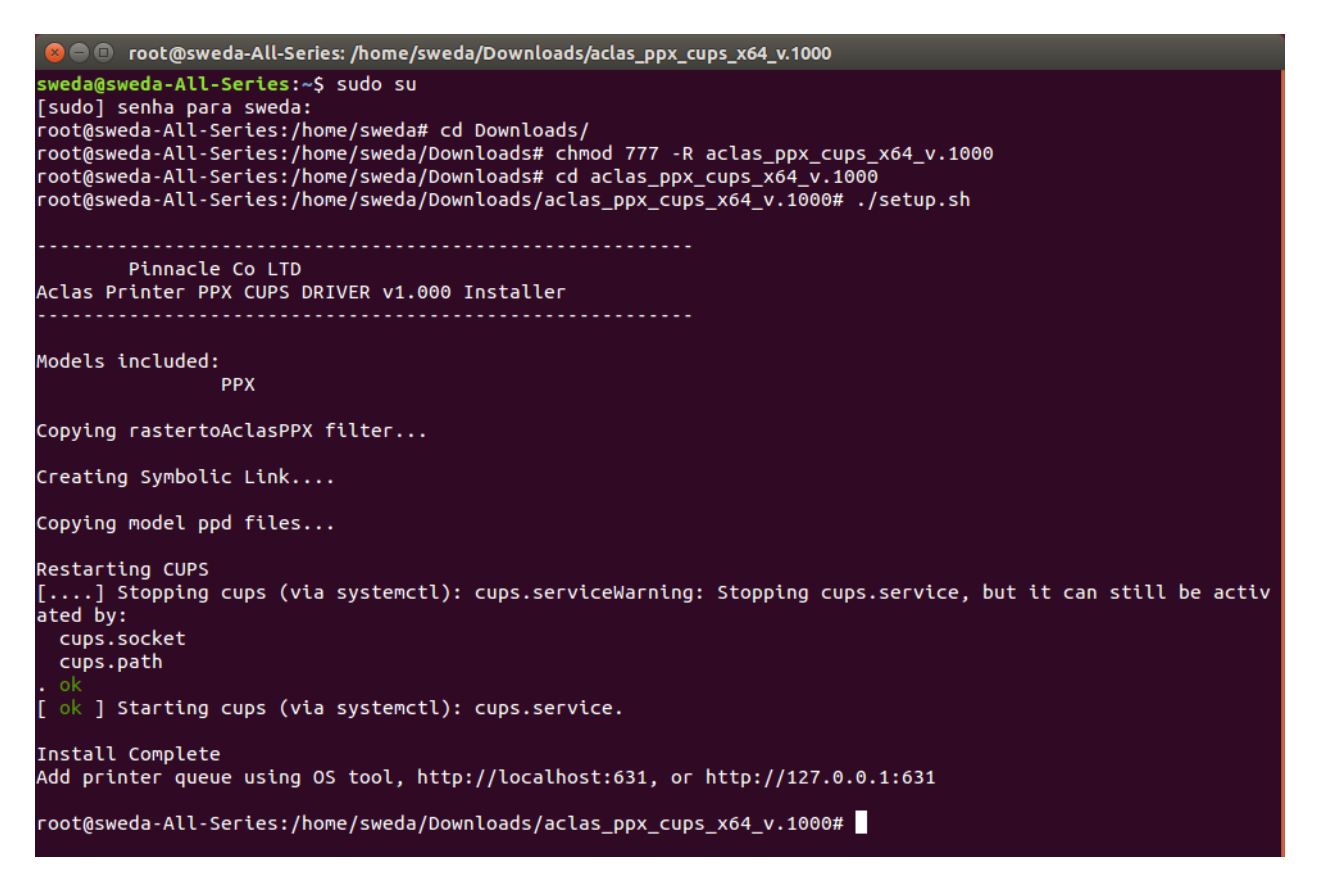

Continue o processo executando os comandos abaixo:

sudo /etc/init.d/apparmor stop sudo /etc/init.d/apparmor teardown sudo apt-get remove –purge apparmor O terminal irá exibir uma mensagem solicitando a confirmação para continuar basta digitar **s** e pressionar **enter** 

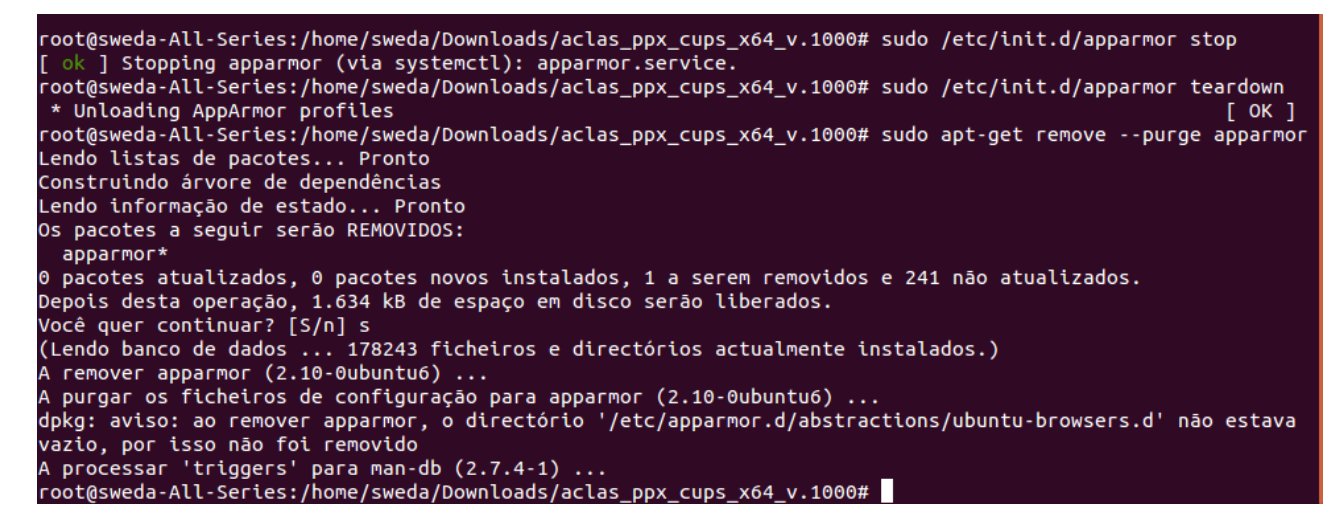

Em seguida execute o comando abaixo para dar permissão na porta da impressora.

chmod 777 /dev/ttyACM0 Se no auto teste da impressora o parâmetro **USB\_CLASS** estiver marcado como **Printer Class** execute o comando chmod 777 /dev/lp0.

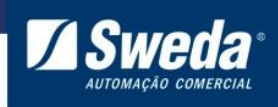

HTTP and IPP APIs Developer Forum SI-150

root@sweda-All-Series:/home/sweda/Downloads/aclas\_ppx\_cups\_x64\_v.1000# chmod 777 /dev/ttyACM0 root@sweda-All-Series:/home/sweda/Downloads/aclas\_ppx\_cups\_x64\_v.1000#

Abra o navegador, acesse o endereço <u>http://localhost/631</u> para entrar no gerenciador CUPS e clique em Adding Printers and Classes

| 😸 🗐 🗊 Home - CUPS 2.1 | .0 - Mozilla Firefox | ¢       |      |      |            |     |   |   |   |   |   |
|-----------------------|----------------------|---------|------|------|------------|-----|---|---|---|---|---|
|                       | × +                  |         |      |      |            |     |   |   |   |   |   |
| ♦ ♦ ● localhost:631   |                      |         |      | V    | ट Q Search | ☆ 🖻 | D | Ŧ | ⋒ | Ø | ≡ |
| CUPS.org Home         | Administration       | Classes | Help | Jobs | Printers   |     |   |   |   |   |   |

# CUPS 2.1.0

CUPS is the standards-based, open source printing system developed by Apple Inc. for OS X<sup>®</sup> and other UNIX<sup>®</sup>-like operating systems.

| CUPS for Users                    | CUPS for Administrators     | CUPS for Developers              |
|-----------------------------------|-----------------------------|----------------------------------|
| Overview of CUPS                  | Adding Printers and Classes | Introduction to CUPS Programming |
| Command-Line Printing and Options | Managing Operation Policies | CUPS API                         |
| User Forum                        | Using Network Printers      | Filter and Backend Programming   |

cupsd.conf Reference

| calhost:631/admin trademarks of Apple Inc. Copyright © 2007-2015 Apple Inc. All ri | ights reserved.             |                |       |          |           |    |
|------------------------------------------------------------------------------------|-----------------------------|----------------|-------|----------|-----------|----|
| Firefox automatically sends some data to Mozilla so that we can                    | in improve your experience. |                | Cho   | ose Wha  | it I Shai | ге |
| lique no botão Add Printer                                                         |                             |                |       |          |           |    |
| Administration - CUPS 2.1.0 - Mozilla Firefox                                      |                             |                |       |          |           |    |
| 🔤 Administration - CU 🗙 🕂                                                          |                             |                |       |          |           |    |
| ♦ ♦ localhost:631/admin                                                            | ▼ C Q Search                | ☆ 🖻            |       | ₽ ♠      | ø         | Ξ  |
| CUPS.org Home Administration Classes Help                                          | Jobs Printers               |                |       |          |           |    |
| Administration                                                                     |                             |                |       |          |           |    |
|                                                                                    |                             |                |       |          |           |    |
| Printers                                                                           | Server                      |                |       |          |           |    |
| Add Printer Find New Printers Manage Printers                                      | Edit Configuration File     | View Access Lo | a Vie | ew Error | Log       |    |
|                                                                                    | View Page Log               |                |       |          |           |    |

Insira o usuário e senha logado atualmente

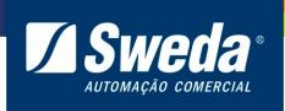

SI-150

| 😣 🗉 Authentication Required |                                                                                            |  |  |  |
|-----------------------------|--------------------------------------------------------------------------------------------|--|--|--|
| and the second              | A username and password are being requested by http://localhost:631. The site says: "CUPS" |  |  |  |
| User Name:                  | sweda                                                                                      |  |  |  |
| Password:                   |                                                                                            |  |  |  |
|                             | Cancel OK                                                                                  |  |  |  |

Em Local Printers selecione a porta Serial Port #1 e clique em Continue

| 😣 🗐 💷 Add Printer - CUPS 2.1.0 - Mozilla Firefox                                                                                                    |                                                                                                    |                                                                                            |                                                 |                          |       |
|----------------------------------------------------------------------------------------------------|----------------------------------------------------------------------------------------------------|--------------------------------------------------------------------------------------------|-------------------------------------------------|--------------------------|-------|
| 🔤 Add Printer - CUPS 2 🗙 🕂                                                                                                    |                                                                                                    |                                                                                            |                                                 |                          |       |
|                                                                                                    | ▼ C Search                                                                                                    | ☆ 自                                                                                        | •                                               | <b>^ 9</b>               | ≡     |
| CUPS.org Home Administration Classe                                                                                                    | s Help Jobs Printers                                                                                                    |                                                                                            |                                                 |                          | _     |
| Local Printers:  Serial Port #1 Serial Port #2 Discovered Network Printers:  HP Officeiet P                                                                                                    | ro 8610 (HP Officeiet Pro 8610)                                                                                                    |                                                                                            |                                                 |                          | ſ     |
| <ul> <li>HP LaserJet 4</li> <li>HP Deskjet 46</li> <li>HP LaserJet 4</li> <li>HP LaserJet P</li> <li>HP LaserJet P</li> <li>HP Officejet P</li> <li>hp LaserJet 13</li> <li>HP LaserJet P</li> <li>Deskjet 4640 s</li> <li>HP LaserJet P</li> </ul> | 00 M401dn (HP LaserJet 400 M401dn)<br>440 series [68DD78] (HP Deskjet 4640 serie<br>00 M401dn (A1C09C) (Hewlett-Packard HF<br>3010 Series [A29A55] (Hewlett-Packard HF<br>tro MFP M127fn[2C76E7] (Hewlett-Packard<br>ro 8610 [638993] (HP HP Officejet Pro 8610<br>320 series (A549C5) (hp hp LaserJet 1320 s<br>tro MFP M127fn[2C76E7] (Hewlett-Packard<br>series (HP Deskjet 4640 series)<br>3010 Series (HP LaserJet P3010 Series) | es)<br>P LaserJet 400<br>P LaserJet P30<br>HP LaserJet F<br>))<br>series)<br>HP LaserJet F | M401dn)<br>010 Series<br>Pro MFP N<br>Pro MFP N | s)<br>M127fn)<br>M127fn) | E     |
| Other Network Printers: LPD/LPR Hos<br>Internet Printin<br>AppSocket/HF<br>Internet Printin<br>Internet Printin<br>Internet Printin<br>Continue                                                                                                    | t or Printer<br>g Protocol (ipps)<br>P JetDirect<br>g Protocol (ipp)<br>g Protocol (ipp14)<br>g Protocol (https)<br>g Protocol (https)                                                                                                    |                                                                                            |                                                 |                          |       |
| CUPS and the CUPS logo are trademarks of Apple Inc. Copyright © 2007-2015                                                                                                    | Apple Inc. All rights reserved.                                                                                                    |                                                                                            |                                                 |                          | Ę     |
| I Firefox automatically sends some data to Mozilla so                                                                                                    | that we can improve your experience.                                                                                                    |                                                                                            | Choose                                          | e What I Sha             | are × |

Na página seguinte configure as propriedades da porta Serial com os parâmetros abaixo:

Baud Rate: 115200 Parity: None Data Bits: 8 Flow Control: RTS/CTS (Hardware)

Clique em Continue

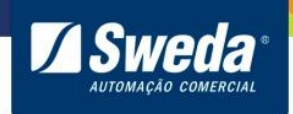

SI-150

# **Add Printer**

### **Add Printer**

| Connection:   | serial:/dev/ttyS0?baud=115200 |
|---------------|-------------------------------|
| Baud Rate:    | 115200 ‡                      |
| Parity:       | None ‡                        |
| Data Bits:    | 8 ‡                           |
| Flow Control: | RTS/CTS (Hardware)            |
|               | Continue                      |

Digite o nome da impressora SI-150, não é necessário alterar os demais campos.

# **Add Printer**

### **Add Printer**

| Name:        | SI-150                                                            |
|--------------|-------------------------------------------------------------------|
|              | (May contain any printable characters except "/", "#", and space) |
| Description: |                                                                   |
|              | (Human-readable description such as "HP LaserJet with Duplexer")  |
| Location:    |                                                                   |
|              | (Human-readable location such as "Lab 1")                         |
| Connection:  | serial:/dev/ttyS0?baud=115200                                     |
| Sharing:     | Share This Printer                                                |
|              | Continue                                                          |

Clique no botão Browser.

| Name:        | SI-150                                                                                                    |
|--------------|----------------------------------------------------------------------------------------------------|
| Description: |                                                                                                    |
| Location:    |                                                                                                    |
| Connection:  | serial:/dev/ttyS0?baud=115200                                                                               |
| Sharing:     | Do Not Share This Printer                                                                                   |
| Make:        | (Fuji Xerox)<br>Aclas<br>Alps<br>Alps<br>Anitech<br>Apollo<br>Apple<br>Brother<br>Canon<br>CIAAT<br>Citizen |
|              |                                                                                                    |

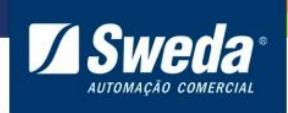

SI-150

Navegue até a pasta Downloads/aclas\_ppx\_cups\_x64\_v.1000, selecione o arquivo AclasPPX.ppd e clique em Abrir

| 😣 🗈 🛛 File Upload | _                       |       |          |            |   |
|-------------------|-------------------------|-------|----------|------------|---|
| 🗶 🖣 🖻 sweda       | Downloads aclas_ppx_cup | s_x64 | _v.1000  |            |   |
| Locais            | Nome                    | ۸     | Tamanho  | Modificado | A |
| 🔍 Pesquisar       | 🗎 AclasPPX.ppd          |       | 10,6 kB  | 28/12/2016 |   |
| Osado recente     | rastertoAclasPPX        |       | 104,2 kB | 28/12/2016 |   |
| 👼 sweda           | 🖹 setup.sh              |       | 3,1 kB   | 28/12/2016 |   |
| Desktop           | 🗈 uninstall.sh          |       | 2,1 kB   | 28/12/2016 |   |
| Sistema de arq    |                         |       |          |            | Ξ |
| Documentos        |                         |       |          |            |   |
| 🚺 Música          |                         |       |          |            |   |
| 间 Imagens         |                         |       |          |            |   |
| 🔳 Vídeos          |                         |       |          |            |   |
| 🔯 Downloads       |                         |       |          |            | Ļ |
| + -               |                         |       |          | All Files  | • |
|                   |                         |       | Cancelar | Abrir      |   |

Clique em Add Printer

| Or Provide a PPD File: | Browse      | AclasPPX.ppd |
|------------------------|-------------|--------------|
| (                      | Add Printer | •            |

Altere as configurações de impressão conforme desejar e clique em Set Default Options

# **Set Printer Options**

| General | Printer Setting | Buzzer Control | Cash I  | Drawer Control         | Banners | Policies |
|---------|-----------------|----------------|---------|------------------------|---------|----------|
|         |                 |                | Gen     | eral                   |         |          |
|         |                 | Media          | a Size: | Roll paper 80(72) x 29 | 97 mm 🛟 |          |
|         |                 | Printing S     | Speed:  | Use the printer settin | gs ‡    |          |
|         |                 | Paper Redu     | ction:  | Bottom margin          | \$      |          |
|         |                 | Paper So       | ource:  | Document [Feed, Cut    |         |          |

A seguinte mensagem será exibida indicando que a impressora foi instalada com sucesso.

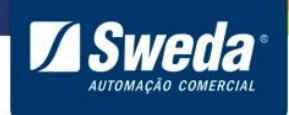

SI-150

# **Set Printer Options**

## Set Default Options for SI-150

Printer SI-150 default options have been set successfully.

Abra as configurações do sistema

|                                                                                                    | SI-150                                                                                    |  |  |  |  |  |  |
|----------------------------------------------------------------------------------------------------|-------------------------------------------------------------------------------------------|--|--|--|--|--|--|
|                                                                                                    | SI-150 (Idle, Accepting Jobs, Not Shared)                                                 |  |  |  |  |  |  |
|                                                                                                    | Maintenance     \$       Administration     \$                                            |  |  |  |  |  |  |
|                                                                                                    | Description:                                                                              |  |  |  |  |  |  |
|                                                                                                    | Location:                                                                                 |  |  |  |  |  |  |
|                                                                                                    | Driver: Aclas PPX (grayscale)                                                             |  |  |  |  |  |  |
| A                                                                                                    | Connection: serial:/dev/ttyS0?baud=115200+bits=8+parity=none+flow=hard                    |  |  |  |  |  |  |
| <u>a</u> ,                                                                                                    | <b>Defaults:</b> job-sheets=none, none media=om_rp-80x-297_71.97x296.97mm sides=one-sided |  |  |  |  |  |  |
|                                                                                                    | Jobs                                                                                      |  |  |  |  |  |  |
|                                                                                                    | Configurações do sistema Search in SI-150: Search                                         |  |  |  |  |  |  |
| $\textcircled{\begin{tabular}{ c c } \hline \hline \hline \hline \hline \hline \hline \hline \hline \hline \hline \hline \hline \hline \hline \hline \hline \hline \hline$ | Show Completed Jobs Show All Jobs                                                         |  |  |  |  |  |  |

### Clique em Impressoras

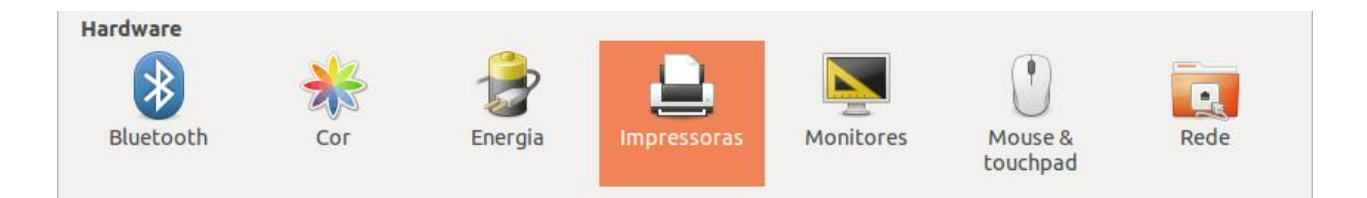

Clique com o botão direito do mouse sobre a impressora e selecione a opção Propriedades

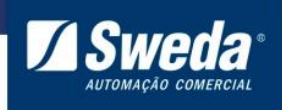

SI-150

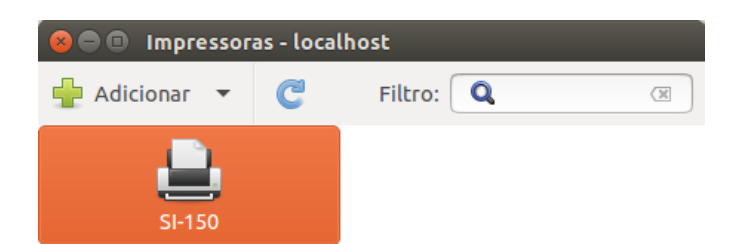

Conectado a localhost

No campo URL do dispositivo substitua a porta serial ttyS0 para a porta da impressora conforme o parâmetro USB\_CLASS no auto teste, ou seja, se estiver marcado Com Class insira a porta ttyACM0, caso esteja marcado Printer Class insira a porta Ip0 conforme exemplo abaixo. Clique em Apply e Imprimir página de teste. Após a impressão da página de teste sua impressora está pronta para ser utilizada.

Se o cabo de comunicação conectado for o Serial RS232 altere apenas o número final indicando em qual porta fisicamente na CPU o cabo está conectado. Por exemplo, se o cabo serial estiver conectado na porta COM1, insira a porta ttyS0, se estiver na porta COM2, insira ttyS1 e assim por diante.

| 😣 💿 Propriedades da impressora - "SI-150" em localhost                                                                |                                                                                                    |                                                                 |  |  |  |  |  |  |  |
|----------------------------------------------------------------------------------------------------|----------------------------------------------------------------------------------------------------|-----------------------------------------------------------------|--|--|--|--|--|--|--|
| Configurações<br>Políticas<br>Controle de acesso<br>Opções da impresso<br>Opções de trabalho<br>Níveis de tinta/toner | Configurações<br>Descrição:<br>Localização:<br>URI do dispositivo:<br>Fabricante e modelo:<br>Estado da impressora:<br>Testes e manutenção | serial:/dev/ttyACM0?baud Alterar<br>Aclas PPX Alterar<br>Ociosa |  |  |  |  |  |  |  |
|                                                                                                    | Imprimir página de teste                                                                                                    |                                                                 |  |  |  |  |  |  |  |
|                                                                                                    |                                                                                                    | Apply Cancelar OK                                               |  |  |  |  |  |  |  |